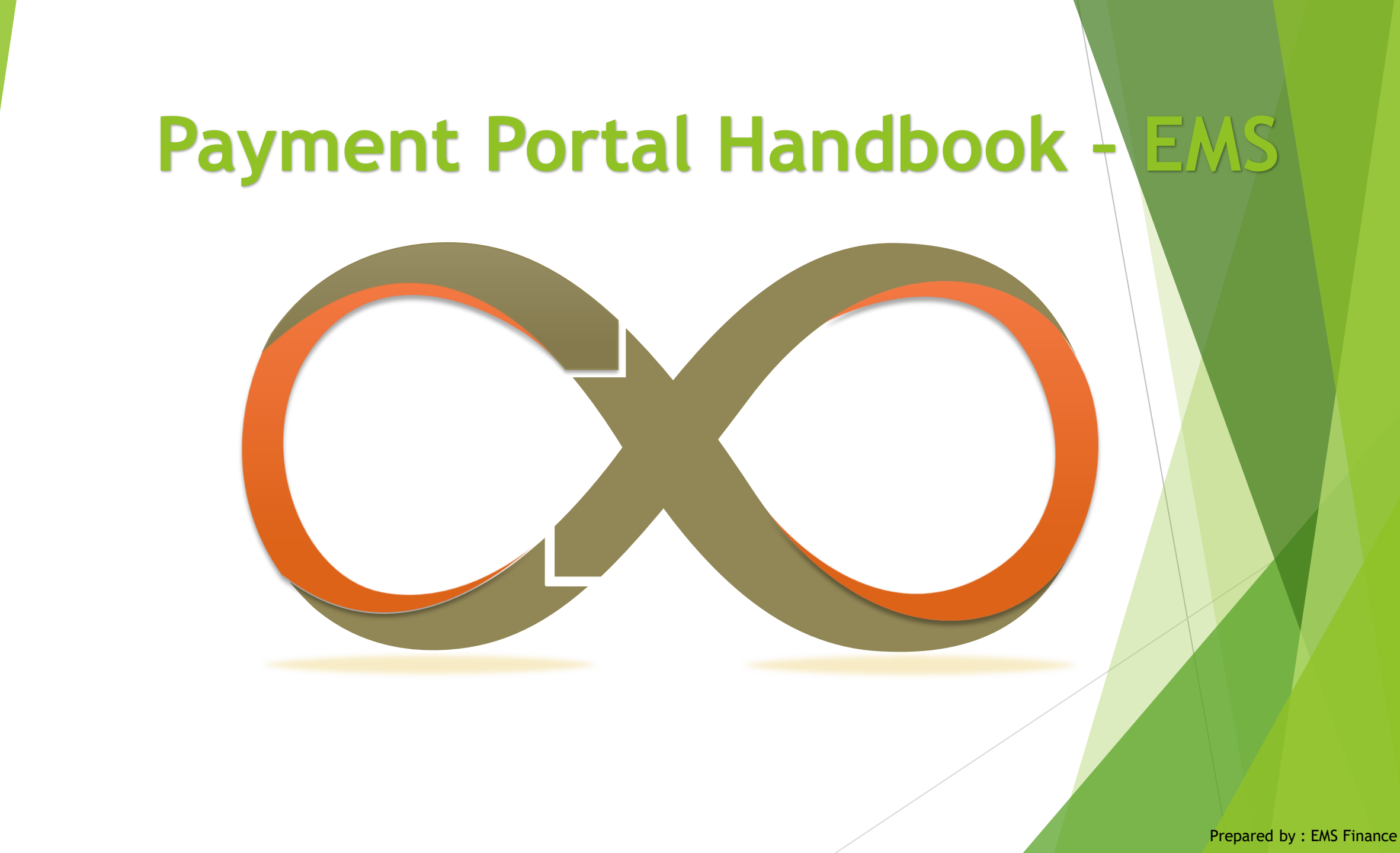

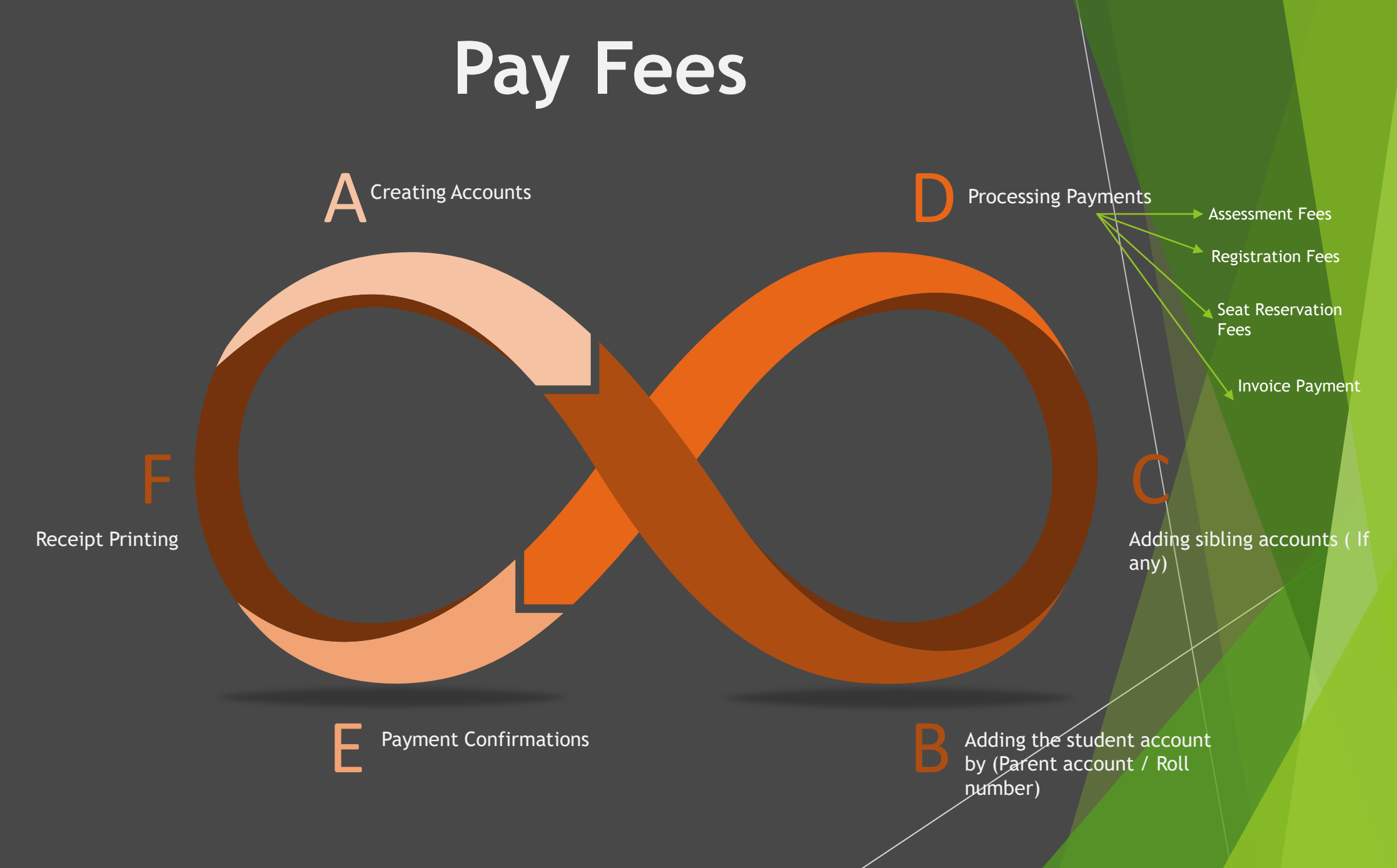

#### **Creating an Account**

To process payments via payment portal, parents should create an account by using their personal emails and mobile numbers

- 1. Click on "Create account"
- Register with active emails
   & mobile number
- System will send an activation emails to the registered email
- 4. Go to your email and activate your Payment Portal account

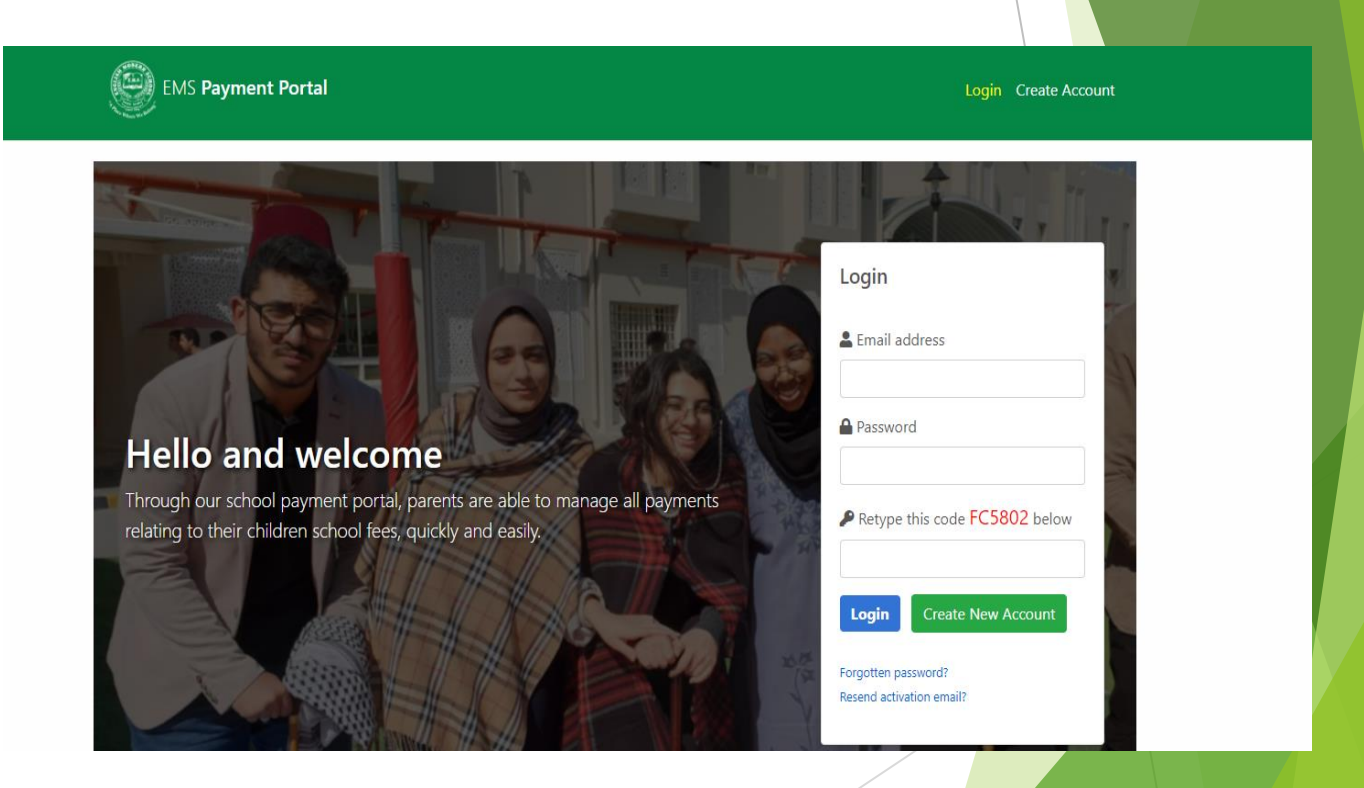

### **Adding Student to the Payment Portal**

Parents can add their kids to the Payment Portal by using parents' ID & Students' roll number

- 1. Click on "Update List "
- 2. Using Parents' ID & Roll number parents can add their kids to the Payment Portal

| EMS Payment Portal         | Dashboar   | rd Pay Fees 🔻 Rec | eipts Invoices <mark>Studen</mark> t | <b>s</b> Profile Help     | Logout ( <b>Moustafa</b> )                     |
|----------------------------|------------|-------------------|--------------------------------------|---------------------------|------------------------------------------------|
| Student Accounts           |            |                   |                                      |                           |                                                |
| Student name               | DOB        | Student QID       | Account number                       | Roll number               | School                                         |
|                            | 0000-00-00 | 30963401501       | 300179                               | 7860                      | EMS - Doha                                     |
|                            | 0000-00-00 | 31163403743       | 300183                               | 8562                      | EMS - Doha                                     |
|                            | 0000-00-00 | 30663404331       | 300181                               | 6198                      | EMS - Doha                                     |
|                            | 0000-00-00 | 30063404608       | 300180                               | 2883                      | EMS - Doha                                     |
|                            | 0000-00-00 | 30363402426       | 300182                               | 4295                      | EMS - Doha                                     |
|                            |            | If you do not s   | ee your child's name in th           | ne list above, plea:<br>L | e click the link below:                        |
| VISA Collish Modern School |            |                   |                                      | [                         | Select Language  V Powered by Google Translate |
|                            |            |                   |                                      | /                         |                                                |

#### **Paying Fees**

Parents can pay their kids school payments via online portal

- 1. Click on "Pay Fees"
- 2. Parents can process the payment by Clicking on Pay Fess

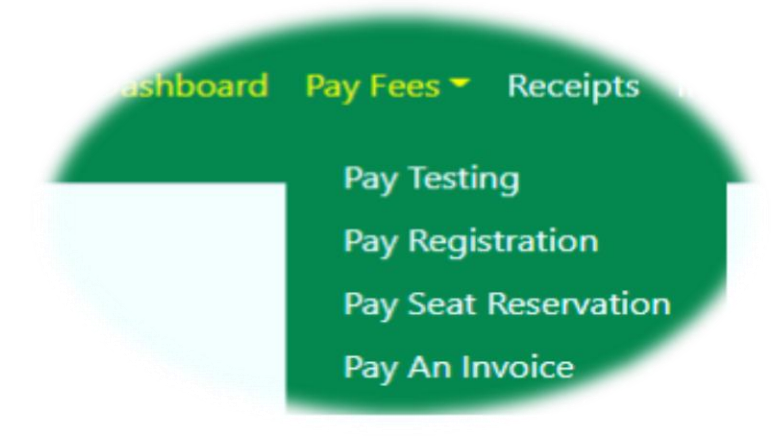

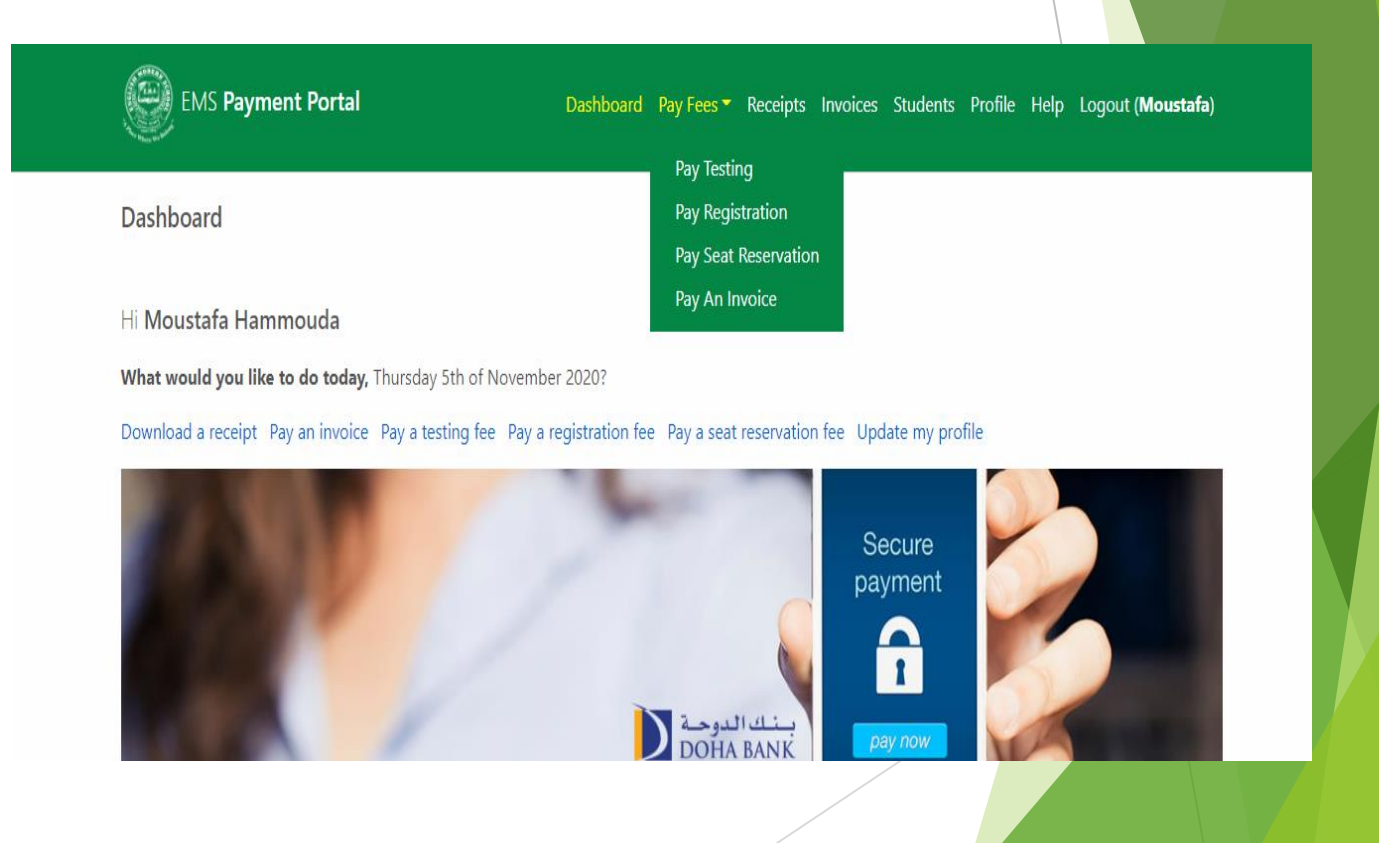

#### **Paying Fees**

Type of payment Parents can process via online portal

- 1. Testing Fees
- 2. Registration Fees
- 3. Seat reservation Fees
- 4. Outstanding Invoices

# payonline

#### **Paying Registration Fees**

Parents can pay their kids registration fees by using Students' roll number & Full Name

- 1. Click on "Pay Fees"
- 2. Select the schools
- 3. Enter the student full name
- 4. Enter the Student roll number
- 5. Pay the testing fees

| EMS Payment Portal                 | Dashboard | Pay Fees 🔻 | Receipts | Invoices | Students | Profile | Help | Logout ( <b>Moustafa</b> ) |
|------------------------------------|-----------|------------|----------|----------|----------|---------|------|----------------------------|
| ay Testing Fees                    |           |            |          |          |          |         |      |                            |
| 😰 EMS - Doha                       |           |            |          |          | ~        |         |      |                            |
| nter student(s) information below: |           |            |          |          |          |         |      |                            |
| Mohamed Ahamed 11196               |           | QAR 10.2   | 23       |          |          |         |      |                            |
| Pay Testing Fee                    |           |            |          |          |          |         |      |                            |
|                                    |           |            |          |          |          |         |      |                            |
| VISA 🕕 English Modern School       |           |            |          |          |          |         | [    | Select Language            |
|                                    |           |            | /        |          |          |         |      |                            |
|                                    |           |            |          |          |          |         |      |                            |
|                                    |           |            |          |          |          |         |      | Drenewad bu                |

#### **Paying Registration Fees**

Payment Process - Bank payment gateway

- 1. Enter the valid Credit card number
- 2. Select the card expiry month & year
- 3. Enter the card holder name
- 4. Enter the security code
- 5. Pay the testing fees

#### EMS - Al Khor Secure payment Card number \* VISA Expiry month \* Expiry year \* MM 🗸 YY ¥ Cardholder name \* Security code \* 3 digits on back of your card

### **Paying Test Fees**

Parents can pay their kids Testing fees by using Students' roll number & Full Name

- 1. Click on "Pay Test Fees "
- 2. Select the schools
- 3. Enter the student full name
- 4. Enter the Student roll number
- 5. Pay the testing fees
- 6. Print the Receipt

| EMS Payment Portal                  |       | Dashboard | Pay Fees 🔻 | Receipts | Invoices | Students | Profile | Help | Logout ( <b>Moustafa)</b>   |   |
|-------------------------------------|-------|-----------|------------|----------|----------|----------|---------|------|-----------------------------|---|
| Pay Testing Fees                    |       |           |            |          |          |          |         |      |                             |   |
| 😰 EMS - Doha                        |       |           |            |          |          | *        |         |      |                             |   |
| Enter student(s) information below: |       |           |            |          |          |          |         |      |                             |   |
| 1 Mohamed Ahamed                    | 11196 |           | QAR 10.2   | 3        |          |          |         |      |                             |   |
| Pay Testing Fee                     |       |           |            |          |          |          |         |      |                             |   |
|                                     |       |           |            |          |          |          |         |      |                             |   |
| VISA 🛑 English Modern School        |       |           |            |          |          |          |         |      | Select Language             |   |
|                                     |       |           |            |          |          |          |         |      | Powered by Google Translate | 9 |
|                                     |       |           |            |          |          |          |         |      |                             |   |
|                                     |       |           |            |          |          |          |         |      |                             |   |

### Paying Registration Fees or Seat Reservation Fees

Parents can pay their kids registration fees or Seat Reservation fees by using Students' roll number & Full Name

- 1. Click on "Pay Registration Fees or Seat Reservation"
- 2. Select the Student Name
- 3. Select the student Grade
- 4. Select the payment year
- 5. Pay the registration or Seat reservation fees
- 6. Print the Receipt

| EMS Payment Portal        | Dŧ | EMS Payment Portal                     | Dashboard Pay Fees 🔻 | Re |
|---------------------------|----|----------------------------------------|----------------------|----|
| Pay Seat Reservation Fees |    | Pay Registration Fees                  |                      |    |
|                           | ~  |                                        |                      |    |
| Select student's grade: * | ~  | Select student's grade: *          Y06 |                      |    |
| Select payment year: *    | ~  | Select payment year: *                 |                      |    |
| Pay Seat Reservation Fee  |    | Pay Registration Fee                   |                      |    |
|                           |    |                                        |                      |    |

### **Paying Outstanding Fees**

Outstanding Invoices If the school fees is paid through the voucher system from the Ministry of Education, please contact the school finance department, by calling 33335921 or 44883806 Ex-185, before you pay through this payment system.

Parents can pay their kids outstanding invoices fees by using Students' roll number & Full Name

- 1. Click on "Pay an Invoice "
- 2. Select the Invoice
- 3. Process the Payment
- 4. Print the Receipt

|  | EMS Payment Portal |
|--|--------------------|
|--|--------------------|

Dashboard Pay Fees - Receipts Invoices Students Profile Help Logout (Moustafa)

#### Outstanding Invoices

If the school fees is paid through the voucher system from the Ministry of Education, please contact the school finance department, by calling 33335921 or 44883806 Ex-185, before you pay through this payment system.

| Student name | Student DOB | Student QID | Account number | Roll number |
|--------------|-------------|-------------|----------------|-------------|
| -            | 0000-00-00  |             | 300179         | 7860        |
|              | 0000-00-00  |             | 300183         | 8562        |
|              | 0000-00-00  |             | 300181         | 6198        |
|              | 0000-00-00  |             | 300180         | 2883        |
|              | 0000-00-00  |             | 300182         | 4295        |

#### **Profile | Payment Portal**

By clicking Profile parents can updated logging name or user name and passwords

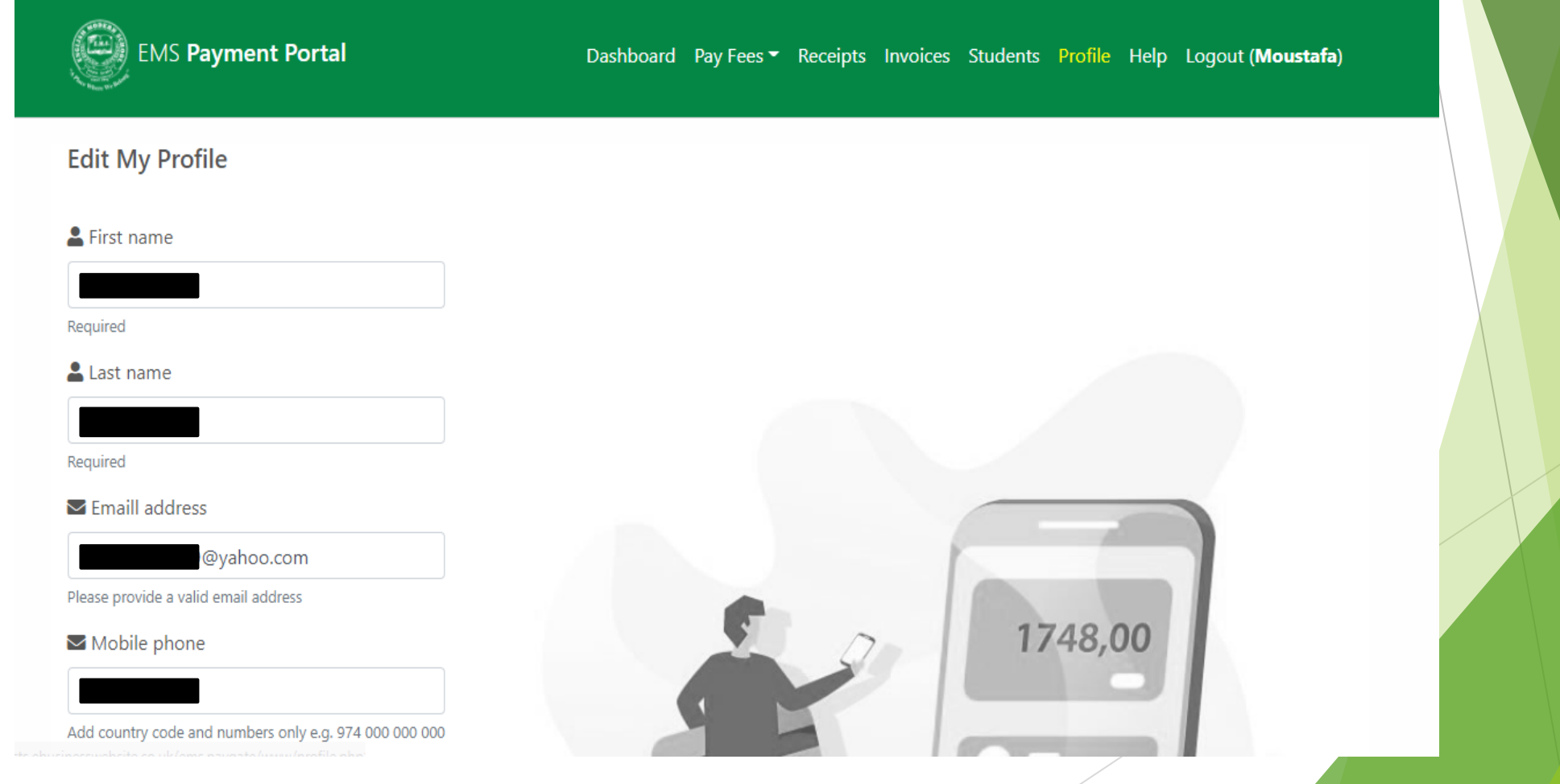

### **Dashboard** | Payment Portal

By clicking Dashboard parents can see the recent activists & Printing receipt

Receipts Download

Most recent payment receipts

| Date       | Reference                                                                       | Total     |          |
|------------|---------------------------------------------------------------------------------|-----------|----------|
| 2020-11-01 | PP_61004_202011010924<br>Testing fee payment: Maya Moustafa Hammouda (33333);   | 10.23 QAR | <u></u>  |
| 2020-11-01 | PP_81823_202011010921<br>Testing fee payment: Maya Moustafa Hammouda (22222);   | 10.23 QAR | <u>L</u> |
| 2020-11-01 | PP_71815_202011010918<br>Testing fee payment: Maya Moustafa Hammouda (5454455); | 10.23 QAR | <u>L</u> |
| 2020-11-01 | PP_27415_202011010915<br>Testing fee payment: Maya Moustafa Hammouda (545454);  | 10.23 QAR | <u>B</u> |
| 2020-10-31 | PP_38669_202010310821<br>Testing fee payment: Maya Moustafa Hammouda (545454);  | 10.23 QAR | <u>L</u> |

VISA

Select Language

## Sample Receipt | Payment Portal

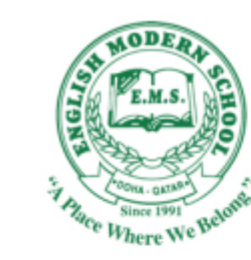

#### THE ENGLISH MODERN SCHOOL CAMBRIDGE CURRICULUM

P.O.Box 875, Qatar.

CASH RECEIPT

| Receipt No: PP_61004_202011010924           |              |                          |  |  |  |  |
|---------------------------------------------|--------------|--------------------------|--|--|--|--|
| Student No: 33333                           | Period: 2020 | Receipt Date: 2020-11-01 |  |  |  |  |
| Received with thanks from (وردت مع الشكر من |              |                          |  |  |  |  |

| No     | Description                                      | Qty | Amount |  |  |
|--------|--------------------------------------------------|-----|--------|--|--|
| 1      | Testing fee payment (دفع رسوم الاختبار) (33333); | 1   | 10.23  |  |  |
| Total: | Total: Ten . Twenty Three QAR                    |     |        |  |  |

Payment method: Credit/Debit Card Pa

Paid in full via the Online Payment Portal

Printed: 2020-11-05 07:17

. Translated using Google machine translation tool. ترجمت باستخدام أداة الترجمة الآلية من Google machine translation tool.

## Help | Payment Portal

By clicking help parents can get guidance of payment process

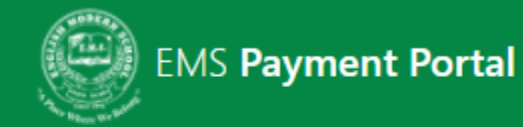

Dashboard Pay Fees - Receipts Invoices Students Profile Help Logout (Moustafa)

Help

https://projects.ebusinesswebsite.co.uk/ems.paygate/www/help.php

Contact Support

If you need help or are having problems with making a payment, please contact us during school hours by emailing <u>office@emsdoha.net</u>.